# Creación de usuario en UpToDate desde el portal de la Biblioteca

Deben estar conectados a la red de computadoras y dispositivos de la Universidad Rafael Landívar.

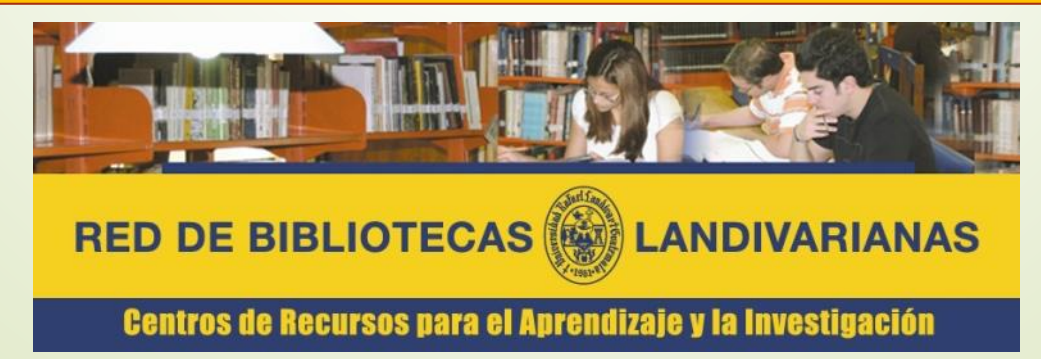

Ingresar al portal de la Universidad Rafael Landívar:

## www.url.edu.gt

### Hacer clic en el botón Red de Bibliotecas

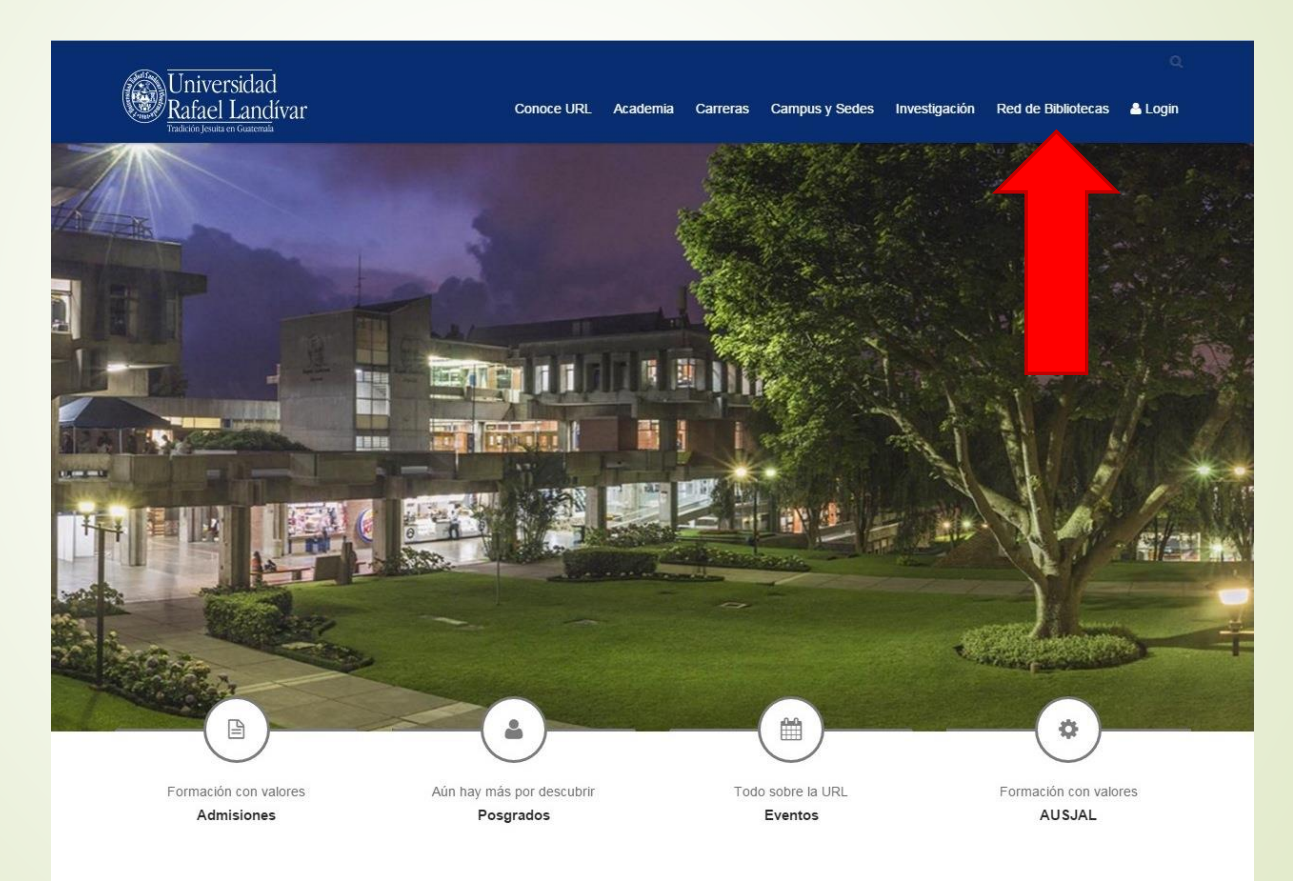

### Hacer Clic en "Bases y Bibliotecas en línea"

| Gentros t                                      | ie Recursos p                                             | iara el Aprend                                             | iizaje y la li        | ivestigación                                 |      |  |
|------------------------------------------------|-----------------------------------------------------------|------------------------------------------------------------|-----------------------|----------------------------------------------|------|--|
| Boletines                                      | Ciclos<br>culturales                                      | Cine                                                       | Colecciones           | Comentarios y<br>sugerencias                 |      |  |
| Consorcios                                     | Deberes y derechos<br>de los usuarios                     | Guía<br>del usuario                                        | Hemeroteca            | Horario y<br>ubicación                       |      |  |
| mas de entrega de<br>trabajos de<br>graduación | Procesos<br>Técnicos                                      | Red de Bibliotecas<br>Landivarianas                        | Reglamento<br>interno | Vocabulario de<br>términos<br>bibliotecarios |      |  |
|                                                | Metabuscad                                                | lor Landivariano                                           | ~~                    | Buscar                                       |      |  |
|                                                | -                                                         | ER In                                                      |                       |                                              |      |  |
| udiolibros<br>ases en prueba                   |                                                           | (DOS                                                       |                       | Architecture Open Libr                       | 17   |  |
| blioteca del Aire                              |                                                           |                                                            | aire                  | Bases y bibliotecas<br>en linea              | <    |  |
| ogs y sitios de interé<br>Iccionarios          | Exclusiv                                                  |                                                            | E                     | Biblioteca,<br>libros y más                  |      |  |
| alería de arle                                 | Bibliotec<br>La voz de la<br>en su 4ª año<br>de lunes a v | ca del aire.<br>os libros,<br>o de vida radial,<br>riernes | 目                     | Biblioteca sin parede                        | 5    |  |
| a Einterna Magica                              | por FM 106,<br>y también pir<br>http://sonica.go          | or internet en<br>radio-en-lines/                          |                       | Catalogo Aleph                               |      |  |
| Antonio Gallo, S. I.                           | Anter a                                                   | 111U                                                       | Cr                    | op Protection Compen                         | dium |  |
| artiluras                                      |                                                           |                                                            |                       | EBSCO eBooks                                 |      |  |
| ublicaciones                                   |                                                           | Bibli                                                      | n la<br>loteca        | EBSCO host                                   |      |  |
| evistos<br>oftware                             |                                                           | gresa tu carné                                             | Ver                   | e-libro                                      |      |  |
| opa de Letras<br>esarios                       |                                                           |                                                            |                       | Red Centroamerican<br>de Bibliotecas         |      |  |
| RL-media                                       | - f                                                       |                                                            |                       | Repositorio Digital<br>Landivariano          |      |  |
|                                                |                                                           |                                                            |                       | Midantees                                    |      |  |

### Ciencias de la Salud

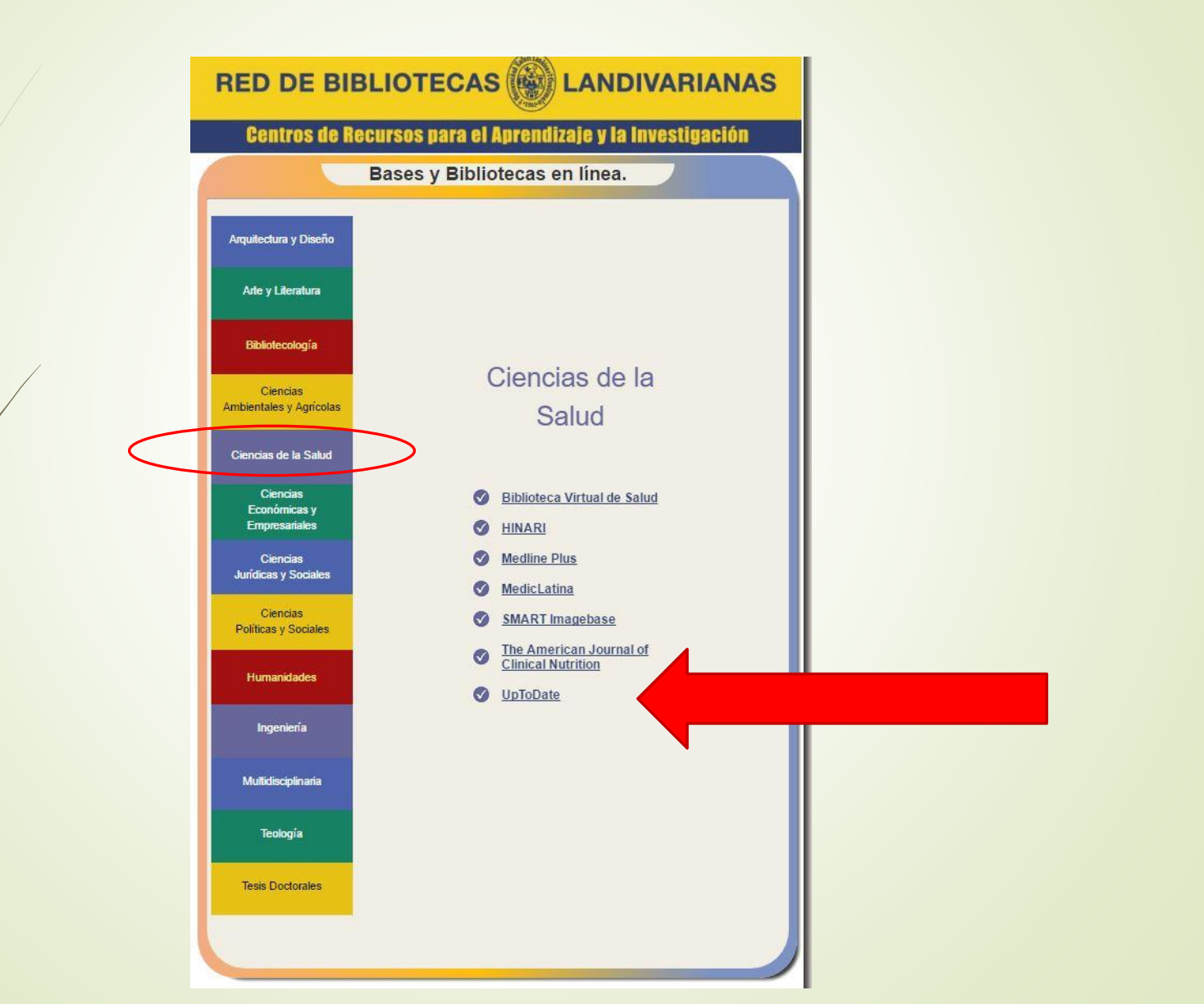

### Clic en, "UpToDate"

| RED DE BI                                 | BLIOTECAS 🛞 LANDIVARIANAS                       |  |
|-------------------------------------------|-------------------------------------------------|--|
| Centros de F                              | lecursos para el Aprendizaje y la Investigación |  |
|                                           | Bases y Bibliotecas en línea.                   |  |
| Arquitectura y Diseño                     |                                                 |  |
| Arte y Literatura                         |                                                 |  |
| Bibliotecología                           |                                                 |  |
| Ciencias<br>Ambientales y Agrícolas       | Ciencias de la<br>Salud                         |  |
| Ciencias de la Salud                      |                                                 |  |
| Ciencias<br>Económicas y<br>Empresariales | Biblioteca Virtual de Salud     HINARI          |  |
| Ciencias<br>Jurídicas y Sociales          | <u>Medline Plus</u> <u>MedicLatina</u>          |  |
| Ciencias<br>Políticas y Sociales          | SMART Imagebase     The American Journal of     |  |
| Humanidades                               | Clinical Nutrition                              |  |
| Ingeniería                                |                                                 |  |
| Multidisciplinaria                        |                                                 |  |
| Teología                                  |                                                 |  |
| Tesis Doctorales                          |                                                 |  |

### Clic en Acceso

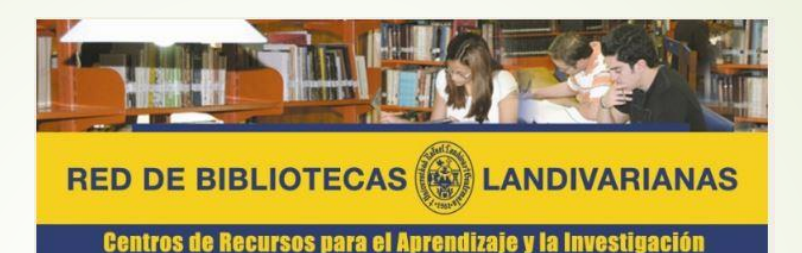

Disponible únicamente en computadoras y dispositivos conectados a la red de la Universidad Rafael Landívar.

#### **UpToDate**<sup>®</sup>

UpToDate Es un recurso de información médica clínica que sigue los principios de la Mediona Basada en Evidencias. Es la heramienta de apoyo para la toma de decisiones clínicas más utilizada del mundo y más de 600,000 médicos en 149 países, confran en ella. El uso generalizado de UpToDate ha tenido un profundo impacto en el cuidado del paciente y ha afectado positivamente miles de decisiones que los médicos deben tomar cada día en su atención al paciente.

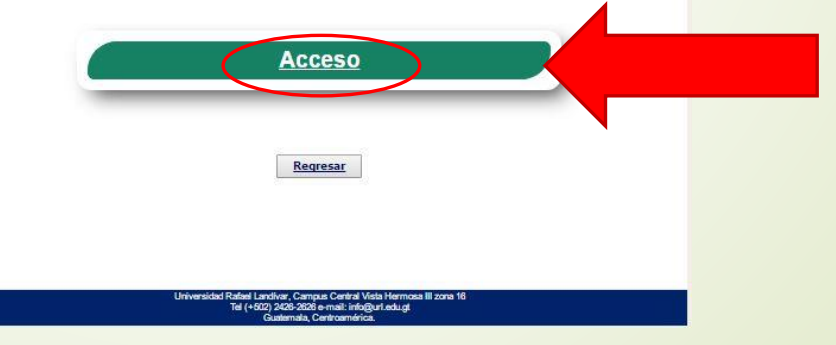

### Clic en Registrarse

| UpToDate <sup>®</sup> |                                                                                                    | Language Ayuda                              |
|-----------------------|----------------------------------------------------------------------------------------------------|---------------------------------------------|
|                       | Bienvenido, Universidad Rafa                                                                                                    | ael Landivar 🕴 Iniciar sesión / Registrarse |
|                       | Contenidos   Educación para el paciente   Novedades   Actualizaciones que Cambian la Práctica Clínica   0                                                                                                    | Calculadoras Interacciones de fármacos      |
|                       |                                                                                                    |                                             |
|                       | Buscar en UpToDate                                                                                                    |                                             |
|                       | In an all-new episode of <u>UpToDate Talk</u> , members of our clinical faculty discuss the following important updates: <ul> <li>Spirometry and asthma diagnosis (Dr. Christopher Fanta)</li> <li>Baricitinib for the treatment of rheumatoid arthritis (Dr. James O'Dell)</li> </ul> |                                             |
|                       |                                                                                                    |                                             |
|                       |                                                                                                    |                                             |

### Llenamos los campos solicitados

| UpToDate <sup>®</sup>   |                                                                                                    |                                                                  |                              |                   |            |                 | ▶ Languages   Ayuda          |
|-------------------------|----------------------------------------------------------------------------------------------------|------------------------------------------------------------------|------------------------------|-------------------|------------|-----------------|------------------------------|
|                         |                                                                                                    |                                                                  |                              | Bienvenido, U     | niversidad | Rafael Landivar | Iniciar sesión / Registrarse |
| Buscar en Español 👻 Tod | los los temas                                                                                                    | Contenidos                                                       | Información para el paciente | Novedades         | PCUs       | Calculadoras    | Interacciones de fármacos    |
| Euscar en Español Viola | Register for a<br>Make the most of you<br>moving access to our<br>while you work.<br>Already registered? P<br>First Name<br>Last Name<br>Email<br>Country<br>ZIP/Postal Code<br>City<br>Specialty<br>Role<br>Create your usemame | Contenidos                                                       | Informacion para el paciente | Novedades<br>Jits | PCUs       | Calculadoras    | Interacciones de farmacos    |
|                         | Username * Password rules:                                                                                                    |                                                                  |                              |                   |            |                 |                              |
| $\sim$                  | • 8 to 24 characters<br>• at least 1 uppercas                                                                                                    | e letter                                                         |                              |                   |            |                 |                              |
|                         | • aNeast 1 number, cannot match usern                                                                                                    | name<br>or special character from the following set<br>! ( ) + = |                              |                   |            |                 |                              |

#### Al crear el password por favor tener en cuenta las reglas que se mencionan

| Guatemala                                                                                                    | V       |  |
|----------------------------------------------------------------------------------------------------|---------|--|
| ZIP/Postal Code (optional)<br>01016                                                                                                    |         |  |
| <sup>City</sup><br>Guatemala                                                                                                    |         |  |
| Specialty<br>Anesthesiology                                                                                                    | V       |  |
| Resident                                                                                                    | V       |  |
| * Password rules:<br>* 8 to 24 characters<br>* at least 1 uppercase letter<br>* cannot match username<br>* at least 1 number, or special character from the follow<br>@ # \$ * ! ( ) + = | ing set |  |
| Paseword                                                                                                    |         |  |
| Verify Password                                                                                                    |         |  |
| Submit Registration                                                                                                    |         |  |
|                                                                                                    |         |  |

### Clic en Submit Registration para registrarnos

| Guatemala                           | V |
|-------------------------------------|---|
| ZIP/Postal Code (optional)<br>01016 |   |
| <sup>City</sup><br>Guatemala        |   |
| Specialty<br>Anesthesiology         | V |
| Role<br>Resident                    |   |

username clopezg

\* Password rules:

- 8 to 24 characters
- at least 1 uppercase letter
- · cannot match username
- at least 1 number, or special character from the following set:

. - \_ @ # \$ \* ! ( ) + =

| •••••           |                     |  |
|-----------------|---------------------|--|
|                 |                     |  |
| Verify Password |                     |  |
|                 |                     |  |
|                 |                     |  |
|                 | Submit Registration |  |
|                 |                     |  |

#### Al ingresar por primera vez el sistema le solicitara Aceptar la licencia (Accepted Licence)

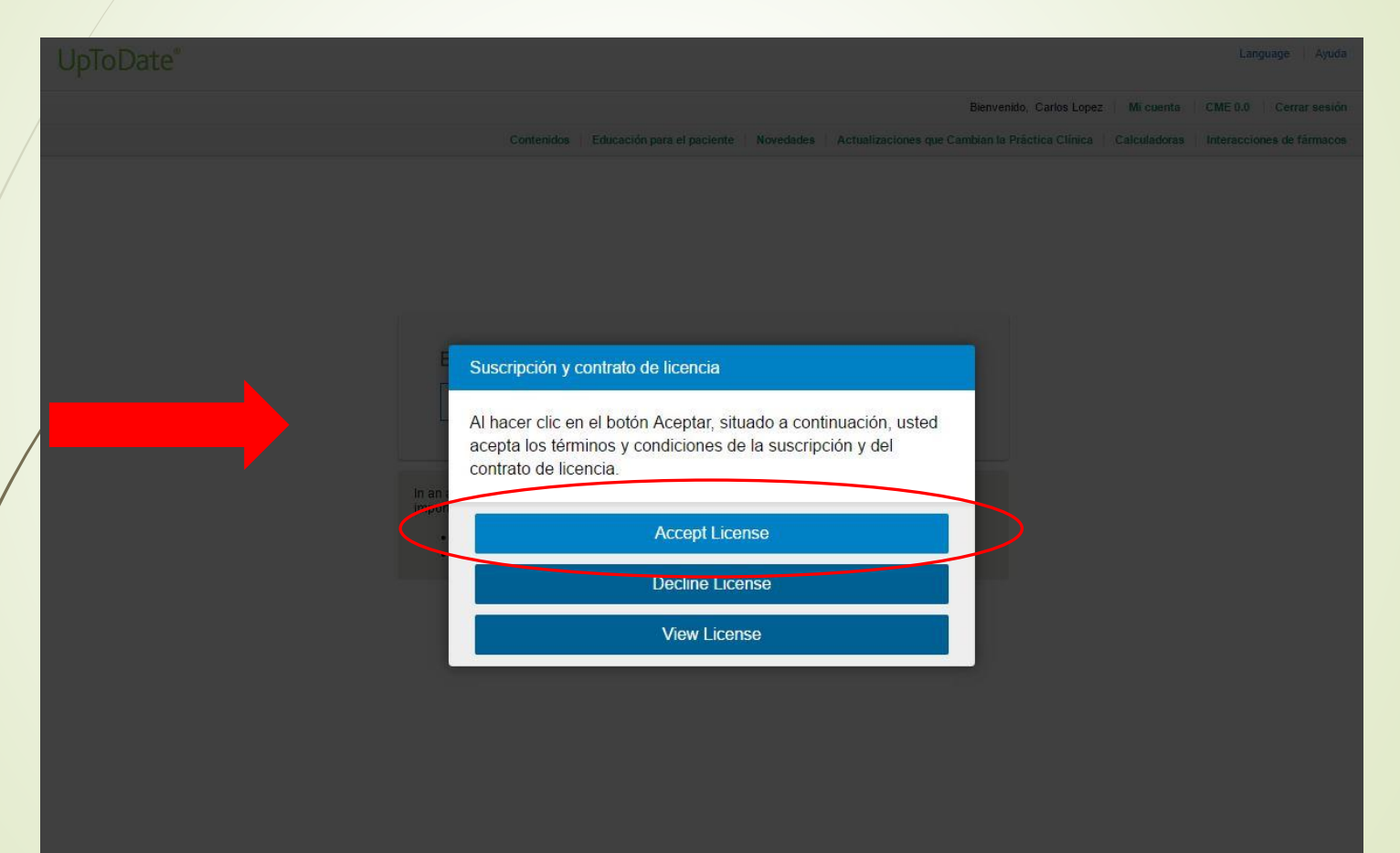

#### Verificamos que estemos validados como usuarios de UpToDate

|   | UpToDate <sup>®</sup> |                                                                                                    | Language Ayuda                                                                                                    |
|---|-----------------------|----------------------------------------------------------------------------------------------------|----------------------------------------------------------------------------------------------------|
|   |                       | Bienve<br>Contenidos Educación para el paciente Novedades Actualizaciones que Canidrame                                                                       | enido, Carlos Lopez   Milguenta   CME 0.0   Cerrar sesión<br>- Práctica Officia   Calculadoras   Interacciones de fármacos |
|   |                       |                                                                                                    |                                                                                                    |
|   |                       |                                                                                                    |                                                                                                    |
|   |                       | Buscar en UpToDate                                                                                                    |                                                                                                    |
|   |                       | In an all-new episode of UnToDate Talk members of our clinical faculty discuss the following                                                                  |                                                                                                    |
|   |                       | <ul> <li>Spirometry and asthma diagnosis (Dr. Christopher Fanta)</li> <li>Baricitinib for the treatment of rheumatoid arthritis (Dr. James O'Dell)</li> </ul> |                                                                                                    |
| / |                       |                                                                                                    |                                                                                                    |
|   |                       |                                                                                                    |                                                                                                    |
|   |                       |                                                                                                    |                                                                                                    |
|   |                       |                                                                                                    |                                                                                                    |
|   |                       |                                                                                                    |                                                                                                    |
|   |                       |                                                                                                    |                                                                                                    |